# Création d'un DAE national vers un entrepositaire agréé / opérateur enregistré, destinataire agréé (il a un n° d'accise)<sup>1</sup>

(envoi de 90 bouteilles de champagne ) : manipulation identique si vente de vins clairs

ce type de document est à utiliser dans les cas suivants:

- vente de bouteilles à un professionnel avec n° d'accise
- vente de vins clairs à un professionnel avec n° d'accise
- reprise de vins ou bouteilles en CAF au négoce par un récoltant (pour la commercialisation)

Après identification dans Prodouane,

- Choisir la rubrique EMCS-GAMMA dans l'espace personnel
- Entrer dans l'application

<u>PS:</u> Pour ceux qui ne sont pas encore habilité à GAMMA, il est possible de faire cet exemple en mode exercice sur le site <u>https://testpro.douane.gouv.fr/</u> avec comme identifiant « operateur » et mot de passe « gamma »

Vous arrivez sur la page d'accueil.

|             |                      |                  |                         |                          | GAMMA             |                        |              |                |                  |                         |
|-------------|----------------------|------------------|-------------------------|--------------------------|-------------------|------------------------|--------------|----------------|------------------|-------------------------|
| ACCUEIL     | CRÉER DAE            | MODÈLE DAE       | CONSULTER<br>DAE DÉPART | CONSULTER<br>DAE ARRIVÉE | RECHERCHER<br>DAE | INTEGRER<br>DAA PAPIER | CRÉER DSA    | MODÈLE DSA     | CONSULTER<br>DSA | RECHERCHER<br>DSA       |
|             |                      |                  |                         |                          |                   |                        |              |                |                  |                         |
|             |                      |                  |                         |                          |                   |                        |              |                |                  |                         |
|             |                      |                  |                         |                          |                   |                        |              |                |                  |                         |
|             |                      |                  |                         |                          |                   |                        |              |                | <u>G</u>         | <u>uide Utilisateur</u> |
| ACCUE       | IL                   |                  |                         |                          |                   |                        |              |                |                  |                         |
| FR009999E00 | 08 Distillerie franç | aise [INSEE SIRE | T N° 000200132]         |                          |                   |                        |              |                |                  |                         |
|             |                      |                  |                         |                          |                   |                        |              |                |                  |                         |
|             |                      |                  |                         |                          |                   |                        |              |                |                  |                         |
|             |                      |                  |                         |                          |                   |                        |              |                |                  |                         |
|             |                      |                  |                         |                          |                   |                        |              |                |                  |                         |
|             | $\sim$               | Bienvenue si     | ur la téléprocéd        | ure GAMMA (Ges           | stion de l'Accom  | pagnement des          | Mouvements d | e Marchandises | soumises à Ac    | cises).                 |
|             |                      | Veuillez cliqu   | er sur ce lien p        | our changer d'ac         | prément           |                        |              |                |                  |                         |
|             |                      |                  |                         |                          |                   |                        |              |                |                  |                         |
|             | C                    |                  |                         |                          |                   |                        |              |                |                  |                         |

Cliquer sur Créer DAE, puis saisir DAE pour établir votre titre de mouvement

|         |                            |              |                         |                          | Oneine            |                        |           |            |                  |       |
|---------|----------------------------|--------------|-------------------------|--------------------------|-------------------|------------------------|-----------|------------|------------------|-------|
| ACCUEIL | CRÉER DAE                  | MODÈLE DAE   | CONSULTER<br>DAE DÉPART | CONSULTER<br>DAE ARRIVÉE | RECHERCHER<br>DAE | INTEGRER<br>DAA PAPIER | CRÉER DSA | MODÈLE DSA | CONSULTER<br>DSA | RECI  |
|         | SATSTR DAF                 | $\leftarrow$ |                         |                          |                   |                        |           |            |                  |       |
|         | RÉGULARISER<br>DAF SECOURS |              |                         |                          |                   |                        |           |            |                  |       |
|         | IMPORTER<br>DAE            |              |                         |                          |                   |                        |           |            |                  |       |
| _       |                            |              |                         |                          |                   |                        |           |            | 2                | Guide |
| ACCUE   | 1                          |              |                         |                          |                   |                        |           |            |                  |       |

EDAADGOGENAAS DU KILLUU A JULIUM IN SEE SIDET NA AAAAAA (52)

1 Attention: exemple créé en février 2011, ne prenant pas en compte les éventuelles modifications réglementaires à venir

### Saisir ensuite les différents champs de l'étape 1: choisir circulation nationale

attention: ne pas cocher la case « enlèvement » qui correspond au cas particulier de l'enlèvement à la propriété ( cf cas particulier de l'enlèvement)

|                                  |                        | 12 - 13             |   |
|----------------------------------|------------------------|---------------------|---|
|                                  |                        | Type de circulation | ? |
| Circulation nationale            | En suite d'importation |                     |   |
| O Circulation intracommunautaire | En suite d'importation |                     |   |
| O Exportation dans un pays tiers |                        |                     |   |

| Ce pictogramme correspond à une rubrique d'aide en ligne et vous permet de |
|----------------------------------------------------------------------------|
| déterminer dans quels cas ces cases doivent être cochées                   |

Ensuite compléter les rubriques « référence du mouvement »

| F                                              | ?            | 3           |            |             |  |
|------------------------------------------------|--------------|-------------|------------|-------------|--|
| 3 N° de référence local (interne)              | wiki         |             | 2 caractèr | res maximum |  |
| 5 N° de la facture                             | 12345        | 3           | 5 caractèr | res maximum |  |
| 6 Date de la facture                           | 14/02/2011   | JJ/MM/AA    | AA         |             |  |
| 16 Date d'expédition                           | 15/02/2011   | JJ/MM/AA    | AA         |             |  |
| 16 Heure de départ                             | 18           | Heure(s) 00 |            | Minute(s)   |  |
| 11 Mode de transport                           | Transport ro | utier       | *          |             |  |
| 17 Durée du trajet (en jour(s) ou en heure(s)) | 02 jour(s    | ) heure     | (s)        |             |  |

 $\rightarrow$  N° de référence local: il permet de faire un lien avec la comptabilité matière de l'expéditeur; dans le cadre de l'exercice, y mettre un nom facile à retrouver

→Date d'expédition et heure: C'est la date et heure auxquelles les marchandises quittent l'entrepôt de l'expéditeur (saisie facultative des minutes qui seront 00 par défaut.

**Durée du trajet**: elle doit être indiquée en jours *ou* en heures (jusqu'à 24 heures) et doit correspondre à la période de temps normale nécessaire pour effectuer le trajet compte tenu du moyen de transport et de la distance concernée.

• EXPEDITEUR : vos données sont préremplies

|                                         | Expéditeur                                  | ?                                 |
|-----------------------------------------|---------------------------------------------|-----------------------------------|
| 2 Nº accises expéditeur                 | FR009999E0008                               |                                   |
| 1 Nom                                   | Distillerie française                       | 1                                 |
| 1 Adresse                               | 8 Rue de la gare de l'est<br>75000<br>PARIS | Vos coordonnées sont préremplies  |
| 12 Pays                                 | FRANCE                                      | vos coordonnees sont prerempires  |
| N° de référence du bureau d'import      |                                             |                                   |
|                                         | Lieu d'expédition                           | ?                                 |
| 15 N° de référence de l'entrepôt fiscal | FR009999E0008                               | Si nécessaire choisir dans        |
|                                         | 13 caractères maximum                       | la manu dáraulant la nº           |
| 15 Nom                                  | Entrepôts de Cergy 35 caractères            | le menu deroulant le n            |
| 15 Adresse                              | 64 N* de voie<br>Rue de la Poste            | de référence de l'entrepôt fiscal |

### \*DESTINATAIRE:

- Indiquer le numéro d'accise du destinataire puis valider : les coordonnées du destinataire sont renseignées automatiquement.

|                                                                | Destinataire                          | ?                                   |
|----------------------------------------------------------------|---------------------------------------|-------------------------------------|
| Drganisme exonéré ? Laisser non                                | 🔿 Oui 💿 Non                           |                                     |
|                                                                |                                       |                                     |
|                                                                | FR009999E0002                         |                                     |
| Nº d'accises du destinataire                                   | VALIDER                               | Entrer le n° d'accise et le valider |
|                                                                | 16 caractères maximum                 |                                     |
| 7 Nom                                                          | Transports et Logistique 182 caractèr | res maxim n                         |
|                                                                | 12 N° de voie                         | •                                   |
| 7 Adresse                                                      | Avenue de l'Industrie                 | Rue                                 |
| Autosoc                                                        | 59100 CP TOURCOING                    | Ville                               |
|                                                                |                                       |                                     |
| 13 Pays                                                        | FR                                    |                                     |
|                                                                |                                       |                                     |
|                                                                | Lieu de livraison                     | ?                                   |
| 7A N° d'identification de l'opérateur sur le lieu de livraison | FR009999E0002 🔽                       |                                     |
|                                                                | 16 caractères maximum                 |                                     |
| 7A Nom de l'opérateur                                          | Entrepôts de Cergy 182 caractèr       | res maximum                         |
|                                                                | 123                                   |                                     |
| Les coordonnées du                                             | Rue de l'an deux-mille                |                                     |
| destinataire sont préremplies                                  | 95000 CERGY                           | Rue                                 |
| /                                                              | CP DEROT                              | Ville                               |
|                                                                |                                       |                                     |
|                                                                |                                       |                                     |

Après avoir saisi tous les champs de l'étape 1, cliquer sur le bouton<u>SUITE</u> pour passer à la seconde étape relative aux informations sur l'expédition (transport- garantie).

|                                                    | Tran          | isport       |                        |
|----------------------------------------------------|---------------|--------------|------------------------|
| Organisateur du transport                          |               |              |                        |
| Type d'organisateur du transport                   | Expéditeur    |              | ~                      |
| Société de transport assurant le premier transport |               |              |                        |
| N° de TVA                                          |               | 35           | Rubrique facultative   |
| 11 Nom                                             | jnw distribut | tion 182 car | actères maximum        |
|                                                    | 5             | N° de voie   |                        |
| 11 Adresse                                         | jean jaures   |              | Rue                    |
|                                                    | 95700         | CP ROISSY    | Ville                  |
| Détail du transport                                |               |              |                        |
| 11 Type de transport                               | Remorque      |              | Indiquer si groupage   |
| 11 Immatriculation                                 | 457 DES 95    | 5 35 cara    | ctères maximum         |
| 11 Informations complémentaires                    |               |              |                        |
| 11 Scellés ?                                       | ◯ Oui ⊙ N     | lon          | 350 caracteres maximum |
| AJOUTER DETAIL TRANSPORT REM                       | ISE À ZERO    |              |                        |

Cliquer ensuite sur Ajouter détail transport pour valider vos informations. . Une ligne correspondante au détail du transport est ajoutée au tableau récapitulatif.

| Tableau récapitulatif détail du transport |                 |                           |    |  |
|-------------------------------------------|-----------------|---------------------------|----|--|
| Type de<br>transport                      | Immatriculation | Identification<br>scellés |    |  |
| Remorque                                  | 457 DES 95      |                           | 10 |  |

Le pictogramme représentant le stylo permet de modifier le détail du transport. Celui de la poubelle permet de le supprimer.

Remplir les rubriques - concernant la garantie

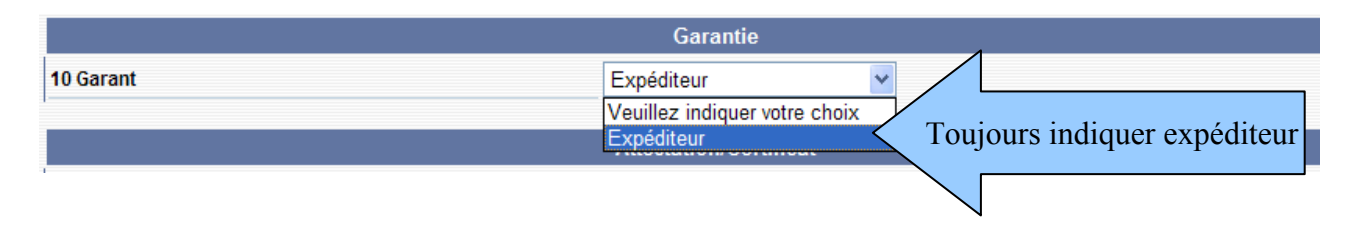

### - concernant le certificat d'origine

|                                   | Attestation/Certificat                                                                       |
|-----------------------------------|----------------------------------------------------------------------------------------------|
| 23 Certificat ou attestation ?    | ⊙ Oui ○ Non                                                                                  |
| 23 Description du certificat      | Le présent do<br>d'origine pr<br>indication géo<br>avec indication géographique y figurant » |
| 23 Référence du certificat        | ractères maximum                                                                             |
| AJOUTER CERTIFICAT REMISE À ZERO  |                                                                                              |
| Tableau récapitulatif certificats |                                                                                              |
| Référence du certificat           | Description du certificat                                                                    |
|                                   | INDICATION GEOGRAPHIQUE Y FIGURANT                                                           |

Après avoir saisi tous les champs de l'étape 2, cliquer sur <u>suite</u> pour passer à l'étape 3 de la création d'un DAE (articles)

| étape 3 : Informations sur les articles |                        |                               |                                               |
|-----------------------------------------|------------------------|-------------------------------|-----------------------------------------------|
|                                         | Arti                   | icles                         | ?                                             |
| Caractéristiques de l'article           |                        |                               |                                               |
| Catégorie produit accise                | W300 : Vin             | mousseux et boissons fermenté | es mousseuses autres que le vin et la bière 👻 |
| 19 Code produit - nomenclature combinée | 22041011               |                               |                                               |
| Code vinicole interprofessionnel        | <b>~</b> (             | ٩)                            |                                               |
| 20 Quantité                             | 67.5                   | Litre (température à 20°C)    |                                               |
| 21 Poids brut                           | 162.0                  | kg                            |                                               |
| 22 Poids net                            | 90.0                   | kg                            | Indiquer si bouteilles                        |
| 18 Teneur en alcool                     | 12.0                   | 6 caractères maximum          | revetues de CRD                               |
| 18 Marque fiscale                       |                        |                               | aractères maximum                             |
| Designation Commerciale                 | 90 boute:<br>de blancs | illes de vin AOC CHAMPAG<br>s | Décrire la marchandis                         |
| Nom de la marque des produits           | gamma                  |                               |                                               |

#### Pour le CHAMPAGNE:

- catégorie de produits W300 (produits pétillant, ou vins mousseux)
- le code produit est toujours : 22041011
- rubrique « code vinicole interprofessionnel » : laisser vierge
- Teneur en alcool: mettre le degré en chiffre sans autres précisions
- toujours indiquer vin bénéficiant d'une AOP et zone B
- dans la liste des manipulations, laisser vierge la rubrique Code manipulation. Elle n'est obligatoire que pour les moûts et les vins en vrac: dans ce cas, choisir le produit a été enrichi

| Produits vinicoles                                                                                                    |                                                                                                    |  |
|----------------------------------------------------------------------------------------------------|----------------------------------------------------------------------------------------------------|--|
| 18 Catégorie de produit vinicole                                                                                                    | Vin avec AOP/IGP                                                                                                    |  |
| 18 Code de la zone viticole                                                                                                    | B                                                                                                    |  |
|                                                                                                    | Liste des manipulations                                                                                                    |  |
| 1 - Le produit n<br>2 - Le produit a<br>3 - Le produit a<br>4 - Le produit a<br>5 - Le produit a<br>6 - Le produit a<br>7 - Le produit a<br>8 - Le produit a<br>8 - Le produit a | t n'a fait l'objet d'aucune manipulation<br>t a été élaboré avec utilisation expérimentale d'une nouvelle pratique œnologique<br>t a été élaboré avec utilisation de copeaux de chêne<br>t a été édulcoré<br>t a été enrichi<br>it a été désacidifié<br>it a été acidifié<br>t a fait l'objet d'une désalcoolisation partielle |  |
| 18 Code manipulation                                                                                                    |                                                                                                    |  |
| Conditionnement de l'article AJOUTER TYPE COLIS                                                                                                    |                                                                                                    |  |

une zone relative au conditionnement s'ouvre:

| e | 🕙 Dialogue de page Web |                              |                       | ? 🗙 |
|---|------------------------|------------------------------|-----------------------|-----|
| 0 |                        | GAMMA                        |                       |     |
|   |                        | Conditionnement de l'article |                       | ?   |
|   | 18 Type de colis       | СТ                           |                       |     |
| u | 18 Nombre de colis     | 15                           | 15 caractères maximum |     |
|   | Scellés (des colis)?   | 🔿 Oui 💿 Non                  |                       |     |
|   |                        | ENREGISTRER COLIS            |                       |     |
| n |                        | cliquer ici                  |                       |     |
|   |                        |                              |                       |     |

9

Le code « Type de colis » est CT pour le carton . S'il s'agit d'un autre conditionnement, utiliser le pictogramme loupe

Un tableau récapitulatif du conditionnement apparaît.

| Type de colis     | Nombre de<br>colis | Identification scellés commerciaux | Informations sur les scellés |    |
|-------------------|--------------------|------------------------------------|------------------------------|----|
| Carton            | 15                 |                                    |                              | 10 |
| AJOUTER L'ARTICLE | REMISE À ZERO      |                                    |                              |    |
| AUGUTEREARTICEE   | REMISE A ZERO      |                                    |                              |    |

Puis cliquer sur ajouter article et un tableau récapitulatif des articles apparaît.

| Tableau récapitulatif des articles |                                                                                           |                                          |          |           |            |  |   |   |  |
|------------------------------------|-------------------------------------------------------------------------------------------|------------------------------------------|----------|-----------|------------|--|---|---|--|
| N°                                 | Cat.Prod.Accises                                                                          | Code prod. NC - Designation commerciale  | Quantité | Poids net | Poids brut |  |   |   |  |
| 1                                  | W300 : Vin mousseux et boissons<br>fermentées mousseuses autres<br>que le vin et la bière | 22041011 : 90 bouteilles de vin AOC CHAM | 67.5     | 90.0      | 162.0      |  | 1 | r |  |

### *Les renseignements précédemment saisis s'effacent et apparaissent en résumé sur la ligne <u>de l'article</u>*

Un deuxième article peut alors être saisi en procédant de la même façon.

En cliquant sur la ligne de l'article, une nouvelle fenêtre apparaît avec toutes les caractéristiques du produit:

| Détail des articles Dialogue de page We   | b                                                                                            |
|-------------------------------------------|----------------------------------------------------------------------------------------------|
|                                           |                                                                                              |
| Article                                   |                                                                                              |
| Catégorie produit accise                  | W300 : Vin mousseux et<br>boissons fermentées<br>mousseuses autres que le<br>vin et la bière |
| 19 Code produit - nomenclature combinée   | 22041011                                                                                     |
| Code statistique régional                 |                                                                                              |
| 20 Quantité                               | 67.5 Litre (température à<br>20°C)                                                           |
| 21 Poids brut                             | 162.0                                                                                        |
| 22 Poids net                              | 90.0                                                                                         |
| 18 Masse volumique                        |                                                                                              |
| 18 Teneur en alcool                       | 12.0                                                                                         |
| 18 Degré plato                            |                                                                                              |
| 18 Marque fiscale                         |                                                                                              |
| Désignation d'origine                     |                                                                                              |
| Designation Commerciale                   | 90 bouteilles de vin AOC<br>CHAMPAGNE blanc de<br>blancs                                     |
| Nom de la marque des produits             | gamma                                                                                        |
| 23 Petite brasserie (production annuelle) |                                                                                              |
| Produit vinicole                          |                                                                                              |
| 18 Catégorie de produit vinicole          | Vin avec AOP/IGP                                                                             |

A l'issue de la saisie : 4 possibilités:

- **RETOUR**: permet de retourner sur les écrans précédents
- SAUVEGARDER BROUILLON: permet l'enregistrement en tant que brouillon qui pourra être complété ultérieurement
- CONTROLER: le système effectue un contrôle de cohérence sur les différents champs remplis et indique les erreurs éventuelles (à privilégier pour les brouillons)
- EMETTRE: le système effectue un contrôle de cohérence du DAE puis lui délivre un numéro d'enregistrement

| RETOUR | SAUVEGARDER BROUILLON | CONTRÔLER |  |  |
|--------|-----------------------|-----------|--|--|
|        | EMETTRE               |           |  |  |

### **ETAPE 2: EMETTRE LE DAE**

Cliquer sur le bouton EMETTRE : le système effectue un contrôle de cohérence du DAE , et demande une confirmation

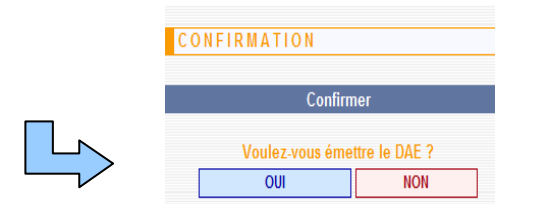

puis délivre un numéro d'enregistrement (CRA) : le DAE passe à l'état émis .

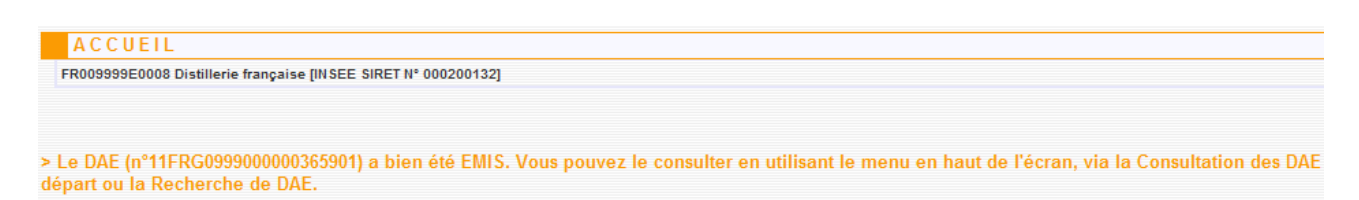

Le DAE est présent dans l'écran de consultation des DAE au départ à l'état émis(couleur bleue). Il ne peut plus être modifié (*il peut être annulé si les marchandises ne sont pas encore parties et que l'opérateur s'aperçoit d'une erreur*).

| CONSU       | LTATION DA              | AE DEPART           | Г                     |                   |                             |                             |                      |     |
|-------------|-------------------------|---------------------|-----------------------|-------------------|-----------------------------|-----------------------------|----------------------|-----|
| FR009999E00 | 08 Distillerie français | e [INSEE SIRET N    | ° 000200132]          |                   |                             |                             |                      |     |
| Consultatio | on des DAE de de        | épart               |                       |                   |                             |                             |                      |     |
|             |                         |                     |                       |                   |                             |                             | xs<br>L              | SXC |
|             | PROC. BROUILLON IN      |                     | EMIS<br>INCOMPLET     | IS REFU           | SE ANNULE                   | APURE                       | CLOTURE              | ous |
|             | Date<br>d'expédion      | Date de<br>création | Nº CRA                | Nº Réf<br>interne | N° Accises<br>destinataire  | Nom du<br>destinataire      | Lieu de<br>livraison |     |
|             | 07/05/40                | 07/05/10            | 10FRG0999000000135691 | CHAMP02           | IT00TOA00003R               | I-DIKA SPA                  | IT00T0A00003R        |     |
|             | 14/12/11                | 14/12/10            | 10FRG099901 000304501 | COM345_cc         | FR009999E0002               | Transports et<br>Logistique | FR009999E0002        |     |
|             | 15/02/1                 |                     | wiki                  | FR009999E0002     | Transports et<br>Logistique | FR009999E0002               |                      |     |
|             | 15/02/11                | 14/02/11            | 11FRG099900-000365231 | LUCIE             | BE2G000111200               | Siepas BVBA                 | BE2G000111200        |     |
|             | 14/02/11                | 14/02/11            | 11FRG0999000000365471 | bb                | FR009999E0002               | Transports et<br>Logistique | FR009999E0002        |     |
|             |                         |                     |                       |                   |                             |                             |                      |     |

# **ETAPE 3: IMPRESSION DU DAE**

### POUR LANCER L'IMPRESSION:

Cliquer sur la ligne correspondante au DAE précédemment émis ⇒ ouverture d'un pop-up avec le détail du DAE. Cliquer sur l'icône «Imprimer » en haut de l'écran à droite.

| DETATES DAL                                    |                                          |               | <u> </u> |
|------------------------------------------------|------------------------------------------|---------------|----------|
|                                                |                                          | Statut : EMIS |          |
|                                                |                                          | Statut .EMix  |          |
| Туре                                           | de circulation                           |               |          |
| Circulation nationale                          |                                          |               |          |
| Référen                                        | ce du mouvement                          |               |          |
| N° CRA                                         | 11FRG0999000000365481                    |               |          |
| Date d'émission                                | 14/02/2011 16:37:49                      |               |          |
| 3 N° de référence local (interne)              | wiki                                     |               |          |
| 5 N° de la facture                             | 12345                                    |               |          |
| 6 Date de la facture                           | 14/02/2011                               |               |          |
| 16 Date d'expédition                           | 15/02/2011                               |               |          |
| 16 Heure de départ                             | 18 H 00                                  |               |          |
| 11 Mode de transport                           | Transport routier                        |               |          |
| 17 Durée du trajet (en jour(s) ou en heure(s)) | 02 Jour(s)                               |               |          |
|                                                |                                          |               |          |
|                                                | Expéditeur                               |               |          |
| 2 N° accises expéditeur                        | FR009999E0008                            |               |          |
| 1 Nom                                          | Distillerie française                    |               |          |
| 1 Adresse                                      | 8 Rue de la gare de l'est<br>75000 PARIS |               |          |
| 12 Pays                                        | FRANCE                                   |               |          |
| Nº de référence du bureau d'import             |                                          |               |          |

Sélectionner les exemplaires voulus

- par défaut, le 1er exemplaire est toujours imprimé
- en circulation nationale, imprimer tous les exemplaires
- si votre destinataire est connecté à GAMMA, vous pouvez n'imprimer que le n° 2

| IMPRESSION DAA                                                                                                    |                     |
|----------------------------------------------------------------------------------------------------|---------------------|
|                                                                                                    | Impression d'un DAA |
| Quel(s) exemplaires souhaitez-vous imprimer ?<br>✓ Exemplaire 1 : A conserver par l'expéditeur<br>✓ Exemplaire 2 : A conserver par le destinataire<br>✓ Exemplaire 3 : A renvoyer à l'expéditeur<br>✓ Exemplaire 4 : Pour le pays destinataire |                     |
|                                                                                                    | VALIDER             |

Cliquer sur le bouton « valider »  $\Rightarrow$  ouverture d'un document PDF comportant les exemplaires demandés pour impression.

### Sur toutes les pages imprimées, les informations suivantes sont indiquées en case A

- ➢ n° du DAE- n° d'accise- horodatage- pagination
- ➢ le numéro CRA du DAE
- tampon: « dispense de signature »

| 9                                                     | Ø          | COMMUNICATE EUROPÉENNE<br>PRODUITS SOUMIS AUX DROITS I VICEISES                                                                                 | Téléprocédure<br>Document administratif d                 |                                                                                                    | GAMMA<br>Procomprovement 8178                     |                     |  |
|-------------------------------------------------------|------------|----------------------------------------------------------------------------------------------------|-----------------------------------------------------------|----------------------------------------------------------------------------------------------------|---------------------------------------------------|---------------------|--|
|                                                       | 2          | Contraction                                                                                                    |                                                           | Processing of the second second  |                                                   | viteral             |  |
|                                                       |            | 38039415                                                                                                    | <ul> <li>Nexts factor</li> <li>Anapping Sector</li> </ul> | s de Sel asses<br>Ci                                                                                                    | <ol> <li>Handlin der Gelben<br/>2007/8</li> </ol> |                     |  |
|                                                       | ŝ          | 7 Cabrado<br>Terraria di Januar                                                                                                    |                                                           | 1 1002350                                                                                                    |                                                   |                     |  |
| 1                                                     |            | Contexte de l'Alfonde<br>Revelle TOURCORD                                                                                                    |                                                           | Contemporate and Contemporate and Contempo |                                                   |                     |  |
|                                                       | 100        | 3. Units Product<br>D. Strategies in English Research (2000)<br>100 Research in House Res<br>Manual System<br>Manual System                     |                                                           |                                                                                                    |                                                   |                     |  |
| Į                                                     |            | t brocker                                                                                                    |                                                           | B (and)                                                                                                    |                                                   |                     |  |
|                                                       | A come     | Trans. Service Services<br>1 Not Area Lange<br>Service Source                                                                                   |                                                           | Part galacti Bujatau                                                                                                    |                                                   |                     |  |
|                                                       | ÷          | <ol> <li>Petroleurus and wells transpot<br/>Maler : Transpot maler</li> </ol>                                                                   |                                                           | 12 Tays (Beal Ser                                                                                                    |                                                   | S Personale         |  |
|                                                       | î          | Cut: Pennike (D: 47060-M                                                                                                    |                                                           | 1 figuration                                                                                                    |                                                   |                     |  |
|                                                       | â          | N Geschaufellen                                                                                                    |                                                           |                                                                                                    |                                                   |                     |  |
|                                                       | à          | A State                                                                                                    |                                                           | C DESCRIPTION                                                                                                    |                                                   |                     |  |
|                                                       | z          | eest canov<br>a la Male Male Male Male Male Male Male                                                                                           | 2014                                                      | 0.000                                                                                                    |                                                   |                     |  |
| ie.                                                   | а.         | Compton Probagesteristics on any compton of a com-<br>anticident (c) to provide the end of the com-<br>tion of the name description of the com- | •                                                         |                                                                                                    | Electric production                               |                     |  |
| -                                                     | tere<br>PA | Type of a Carbon Mondal III                                                                                                    |                                                           | 0.000                                                                                                    | ite felologi<br>ite                               |                     |  |
| 19.59.9                                               |            |                                                                                                    |                                                           | \$34,CI                                                                                                    | 20 s Politik digi<br>Ki                           |                     |  |
| 10 00<br>10<br>10                                     |            |                                                                                                    |                                                           |                                                                                                    |                                                   | 140                 |  |
| antes<br>fotos                                        | kan<br>Pij |                                                                                                    |                                                           |                                                                                                    | 80 iuwii                                          | 21 h Palacitetting  |  |
| an des                                                | -          |                                                                                                    |                                                           |                                                                                                    |                                                   | 20 k Politik digi   |  |
| ан н.<br>1711 -                                       |            |                                                                                                    |                                                           |                                                                                                    | er inn patrice                                    | 0.00                |  |
| -                                                     |            |                                                                                                    |                                                           |                                                                                                    |                                                   | a same and          |  |
| an de la                                              |            |                                                                                                    |                                                           |                                                                                                    |                                                   | ater Palaana digi   |  |
|                                                       |            | <ol> <li>Alexandra Loser A. Anticipation and</li> </ol>                                                                                         | r delenas                                                 |                                                                                                    |                                                   |                     |  |
|                                                       |            | Gen. Solt Lagrenet de uner ved derstaten begin pe                                                                                               | Wijte positie v                                           |                                                                                                    |                                                   | e Gen. Pel          |  |
|                                                       |            | <ul> <li>UNIT AND DARK 110 EP CONSIDERATION AND AND</li> </ul>                                                                                  |                                                           |                                                                                                    | State Contractor                                  |                     |  |
| N° de DAA : 10 FRG6<br>PR FR000000<br>Dispesse de sig |            | FR FR00000                                                                                                    |                                                           |                                                                                                    |                                                   |                     |  |
|                                                       |            | Dispette de algistitue<br>Entretre par actualité résiden                                                                                        |                                                           |                                                                                                    | Sec. 6 april 2                                    |                     |  |
|                                                       |            |                                                                                                    |                                                           |                                                                                                    | 0.00                                              |                     |  |
|                                                       |            |                                                                                                    |                                                           |                                                                                                    | 10000                                             | ИЛЛ                 |  |
|                                                       |            | Conditioner program (a) with                                                                                                    |                                                           |                                                                                                    |                                                   |                     |  |
|                                                       |            |                                                                                                    | which the last                                            | and States in a                                                                                                    | reta recipita en                                  | en of the Area in a |  |

10FR000880800000726911FR0088068608-94/5515-10.0296-94/9129